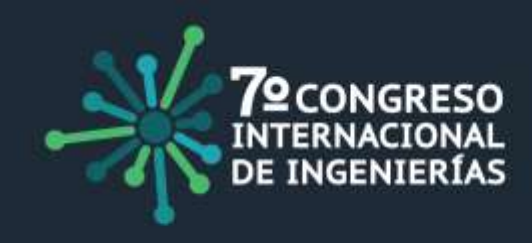

## Proceso de registro 7° Congreso Internacional de Ingenierías

1. Ingrese desde su navegador web a la página: <u>https://congresoingenierias.upec.edu.ec/</u>

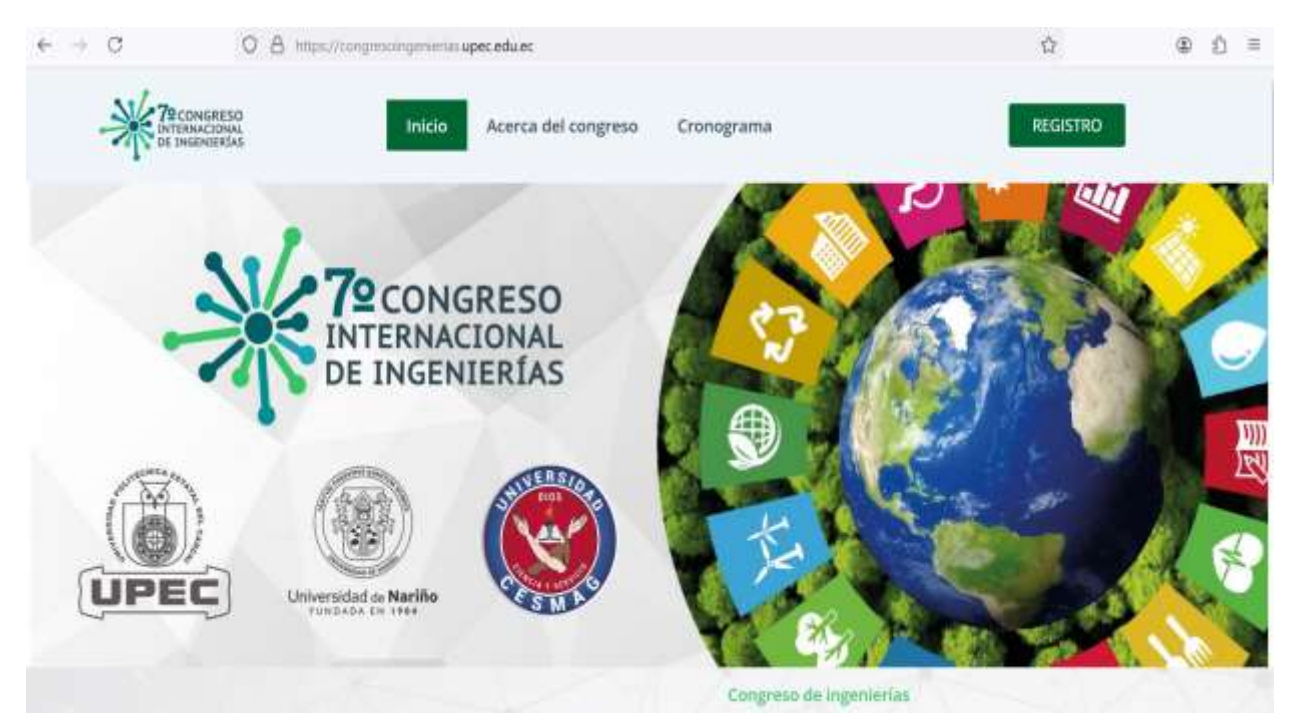

2. Para registrarse en el sistema haga clic en el botón "**REGISTRO**" e ingrese sus datos personales, debe diligenciar su información completa, puesto que la misma será utilizada para una futura emisión de sus certificados de participación en el evento.

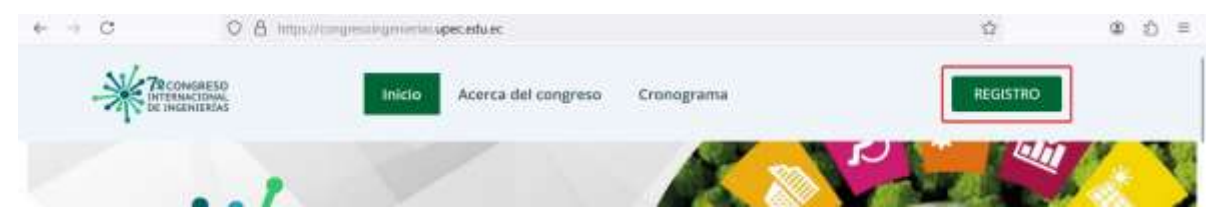

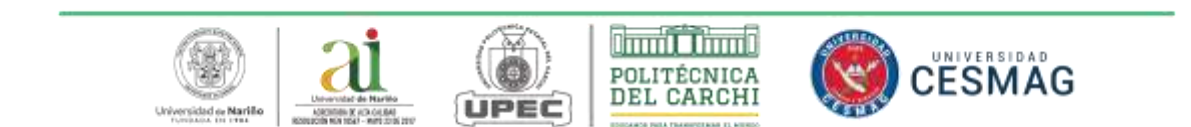

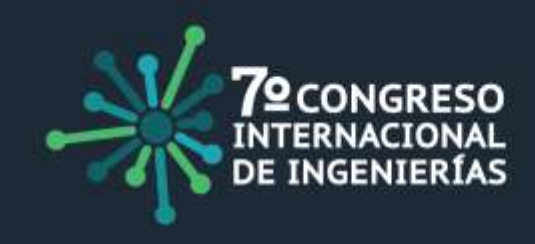

3. Registro de contribuciones: Una vez realizado el registro de usuario podrá ingresar a su cuenta desde el enlace <u>http://congresoingenierias2024.udenar.edu.co/usuario</u> o desde la página principal con el botón "REGISTRO", para el acceso debe ingresar el correo y la contraseña definidos por el usuario. En el caso de no recordar sus credenciales por favor acceda a la opción "OLVIDÓ SU CONTRASEÑA" y siga los pasos para la recuperación de su cuenta.

| Iniciar sesión                                 |                                                                  |
|------------------------------------------------|------------------------------------------------------------------|
| zar sus contribuciones, y consultar si estas h | an sido aceptadas                                                |
|                                                | $\sim$                                                           |
| I                                              | ø                                                                |
| INGRESAR                                       |                                                                  |
|                                                | Iniciar sesión<br>zar sus contribuciones, y consultar si estas h |

A continuación, visualizará el siguiente apartado donde se podrá verificar los artículos registrados desde su cuenta. Para registrar un resumen debe elegir la opción "**REGISTRAR CONTRIBUCIÓN**".

|                 | Bienvenido               |              |        |                   |
|-----------------|--------------------------|--------------|--------|-------------------|
|                 | Contribuciones enviadas  |              |        |                   |
| Id 🛧 (1) Titulo |                          | Tipo         | Estado | Acciones          |
|                 | No hay daton disposibles |              |        |                   |
|                 | Files por p              | página: 10 👻 |        | $3 \rightarrow 2$ |
|                 | REGISTRAR CONTRIBUCIÓN   |              |        |                   |

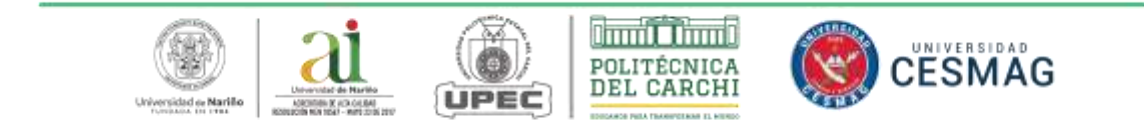

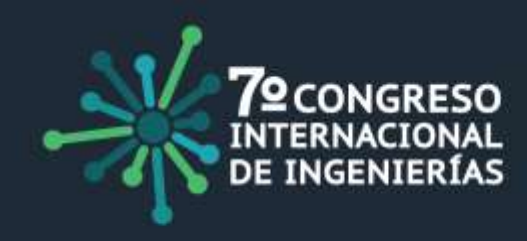

Posteriormente debe completar la información solicitada, verifique los campos diligenciados y la cantidad máxima de palabras permitidas (los resúmenes deben tener un máximo de 300 palabras en total, podrá editar o actualizar la información de los campos en cualquier momento siempre y cuando no se supere la fecha limité de recepción de resúmenes).

|                            | Registro de Contribución                                         |                                |
|----------------------------|------------------------------------------------------------------|--------------------------------|
|                            |                                                                  |                                |
| Llene el formulario con lo | a datos de su contribución (recuerde que el resumen tiene como r | náximo 300 palabras en total). |
| Titulo                     |                                                                  |                                |
| Resultado de               |                                                                  |                                |
| Introducción               |                                                                  |                                |
| Objetivo General           |                                                                  |                                |
| Metodología                |                                                                  |                                |
| Resultados                 |                                                                  |                                |
| Conclusiones               |                                                                  |                                |
| Palabras clave             |                                                                  | +                              |
| Aún no ha ingresado palal  | bras claves , debe ingresar al menos una y máximo 5.             |                                |
|                            | 0/300 Palabras                                                   |                                |

**Nota**: Para que las **palabras clave** se registren correctamente debe presionar **ENTER** o el **BOTON MAS** por cada palabra que quiera agregar.

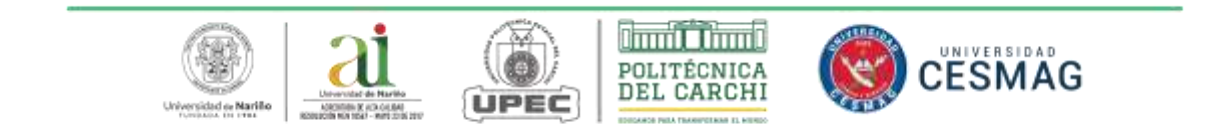

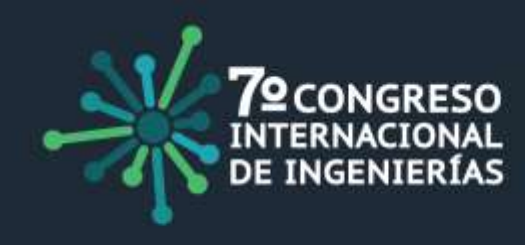

Para el registro de los autores de su contribución debe dar clic en el botón "**AÑADIR AUTOR**" (máximo 10 autores), complete toda información solicitada y posteriormente haga clic en "**GUARDAR**". Recuerde que esta información se utilizará para las respectivas certificaciones.

|        | ht.                            | gistro de con                              |                                        |                       |
|--------|--------------------------------|--------------------------------------------|----------------------------------------|-----------------------|
| D Veri | fique los datos de los autores | (máximo 10) antes de guard<br>certificació | ar, esta información será utiliza<br>n | da para la respectiva |
| itores |                                |                                            |                                        | AÑADIR AUTOR          |
| Deli   | Nombres                        | Apellidos                                  | Actiones                               |                       |
| 2000   | Participante                   | Apellido                                   | A Autor principal                      |                       |
|        |                                | 10000000                                   | 2.0                                    |                       |

| Numero de Documento            |      |
|--------------------------------|------|
| 2001                           |      |
| Nombies                        |      |
| Autor 2                        |      |
| Apellicis                      |      |
| Apellido                       |      |
| Email.                         |      |
| participante2@hotmail.com      |      |
| Telétono                       |      |
| 12345                          | <br> |
| mittución                      |      |
| Universidad de Nariño - UDENAR |      |
| Programa                       |      |
| Sistemas                       |      |
|                                |      |

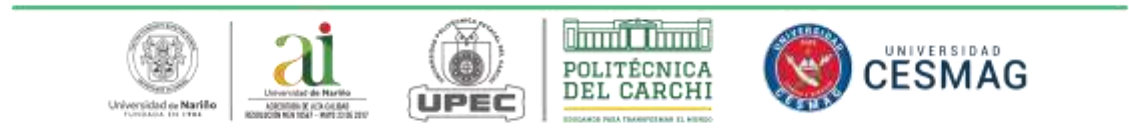

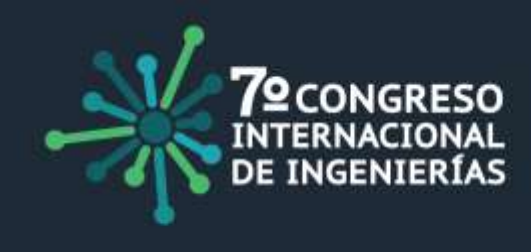

Antes de finalizar el registro, compruebe que toda información registrada sea correcta y seleccione "**GUARDAR**" (Asegúrese de presionar el botón guardar, de lo contrario la contribución no se verá reflejada en sus contribuciones enviadas).

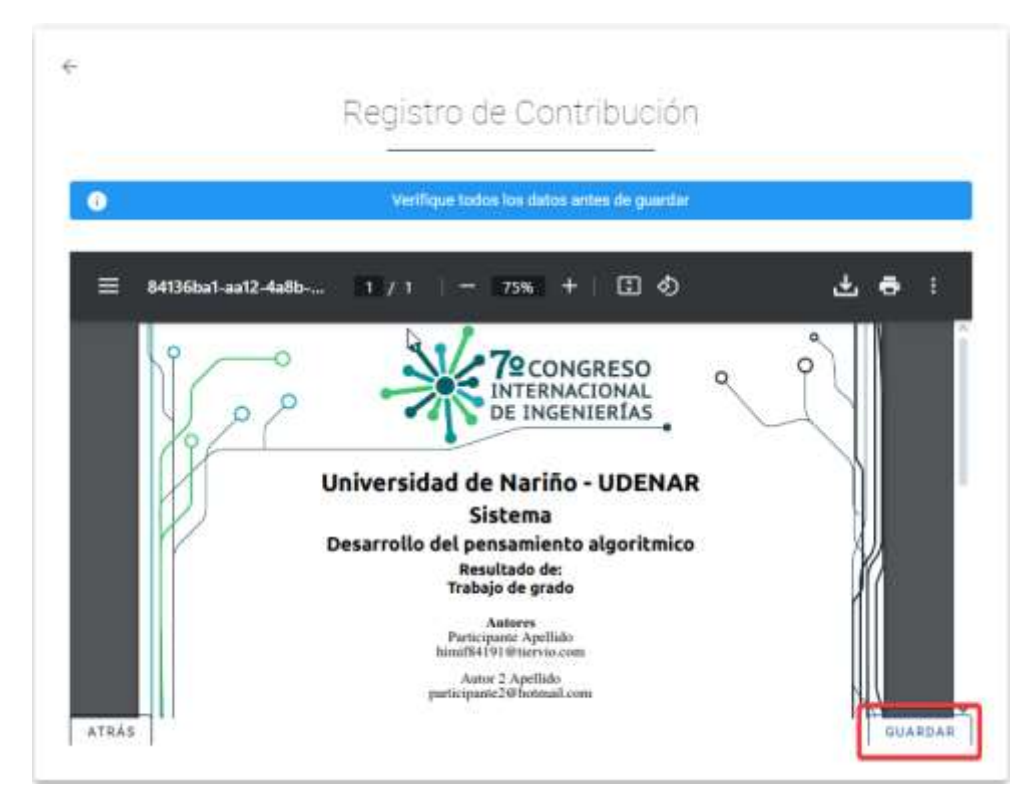

Al finalizar se presentará el mensaje "La información ha sido guardada", el cual le notificará que el registro del resumen ha sido exitoso.

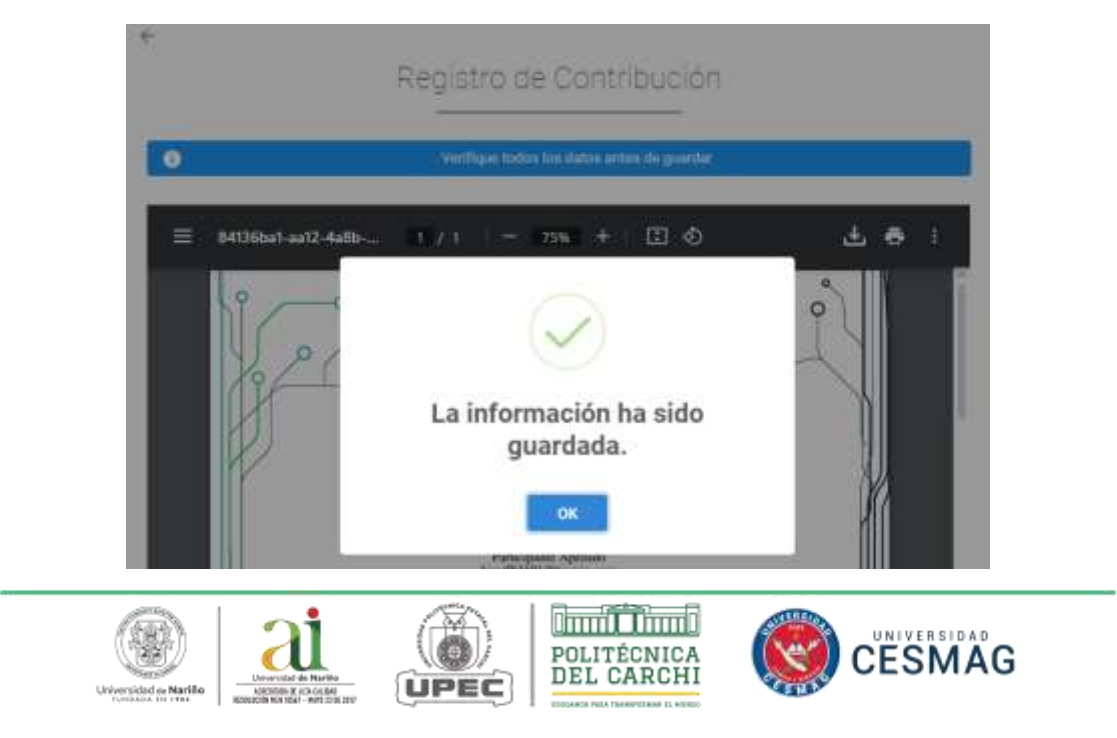

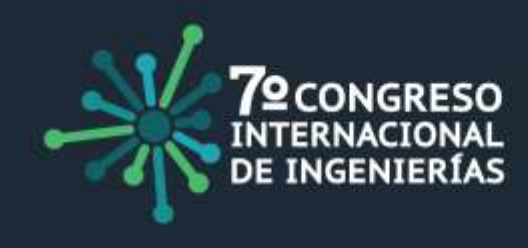

Su contribución será evaluada y podrá ver el estado de la misma desde su cuenta en el apartado de "**Contribuciones enviadas**".

| Acciones                                                                                                    |
|----------------------------------------------------------------------------------------------------|
| 0/                                                                                                    |
| in the second second se |

Una vez el estado de su contribución cambie de "**Revisión pendiente**" a "**Preinscrito**" significa que su resumen ha sido aceptado en el evento, desde su cuenta podrá descargar la carta de aceptación, plantillas, tipo de aceptación (póster o ponencia) e información necesaria para la presentación de su contribución.

Para más información no dude en contactarnos.

Comité Organizador 7mo Congreso Internacional de Ingenierías 2024 correocongreso@upec.edu.ec soporte\_coningenierias@udenar.edu.co

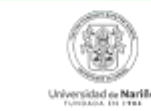

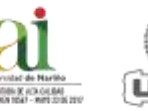

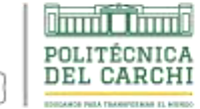

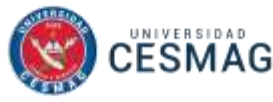